#### 2. OBJETIVO

Se requiere verificar en el Portal Empresarial en el módulo de seguridad que se pueda realizar la configuración de control de acceso al sistema por medio de la IP, es decir, que ésta se pueda permitir o restringir.

#### 3. DESARROLLO

#### INGRESO

Se debe ingresar por el menú de SEGURIDAD > Control de Acceso > IP.

|                                                                           | reand_real/name                                                                                                    |                                                                                     |
|---------------------------------------------------------------------------|----------------------------------------------------------------------------------------------------|-------------------------------------------------------------------------------------|
| Crediservir Portal Em                                                     | presarial Crediservir                                                                                                 | Sal                                                                                 |
| Su última visita fue: Jueves, 27 de<br>Fecha y hora octual: Jueves, 27 de | julio de 2023 7/48 - Accede desde IP: 181:51:32:21<br>julio de 2023 a tos 9:55:07                                     | Ana Sofia Palacio Arboleda →<br>Almacenes de Cadena Exit<br>Bienvenido a CREDISERVI |
|                                                                           |                                                                                                    |                                                                                     |
| Productos ~ Operaciones y pagos                                           | < segunaaa <                                                                                                    |                                                                                     |
| Productos · Operaciones y pagos<br>Inicio<br>¿Qué quieres hacer           | Reglas de seguridad     Tarjetas débito y crédito       Transacciones     Gestionar claves y bloqueos       Productos |                                                                                     |

|                   |                         | CÓDIGO                                                                    |             |
|-------------------|-------------------------|---------------------------------------------------------------------------|-------------|
| <b>Visionamos</b> |                         | VERSIÓN         FECHA           1.0         2022-JUL-13           4 de 21 | FECHA       |
|                   | INSTRUCTIVO GUIA RAPIDA |                                                                           | 2022-JUL-13 |
|                   |                         |                                                                           | e 21        |
|                   |                         |                                                                           |             |

RESTRINGIDA

### Creación de una IP Permitida

Se ingresa la nueva IP en el campo respectivo.

| uctos 🤟 Operaciones y pagos 🗸 Seguridad 🦄             | r.                   |                                       |            |
|-------------------------------------------------------|----------------------|---------------------------------------|------------|
|                                                       | IP Permitida         | IP Restringida                        |            |
| Busque o seleccione las direciones IP en la lista y d | oprima 🕀 para agrega | rlo o $ igodot$ para eliminarlo.      |            |
| 172.30.33.12                                          |                      | Agregar la                            | a prelista |
| Prelista                                              |                      | IP agregados                          |            |
|                                                       |                      |                                       |            |
| No se encontraron IP's en                             | esta lista.          | No se encontraron IP's en esta lista. |            |

Se hace clic en el botón Agregar a la prelista.

| roductos    Operaciones y pagos   Segurido  Busque o seleccione las direciones IP en la liste | ¿Estás seguro que<br>deseas guardar? | ×                                     |
|-----------------------------------------------------------------------------------------------|--------------------------------------|---------------------------------------|
| (172.30.33.12<br>Prelista                                                                     | No, volver Si, estoy segun           | • Agregar la o prelista               |
|                                                                                               |                                      |                                       |
| No se encontraron IP's er                                                                     | n esta lista.                        | No se encontraron IP's en esta lista. |

| Visionamos |                         | CÓDIGO                   |             |
|------------|-------------------------|--------------------------|-------------|
|            |                         | VERSIÓN                  | FECHA       |
|            | INSTRUCTIVO GUIA RAPIDA | 1.0 2022-JUL-<br>4 de 21 | 2022-JUL-13 |
|            |                         |                          | e 21        |

RESTRINGIDA

El sistema confirma que se ha registrado la IP.

| Crediservir Portal Empresa               | Crediservir<br>Crediservir           |                          |                       | <b>→</b><br>Salir                   |
|------------------------------------------|--------------------------------------|--------------------------|-----------------------|-------------------------------------|
| Productos v Operaciones y pagos v Se     | guridad v                            |                          |                       | <ul> <li>Solicitud exito</li> </ul> |
| Inicio / Seguridad / IP                  |                                      |                          |                       |                                     |
| -                                        | IP Permitida                         | IP Restringida           |                       |                                     |
| Busque o seleccione las direciones IP er | n la lista y oprima 🕀 para agregarla | o 🕞 para eliminarlo.     |                       |                                     |
| Escriba dirección IP                     |                                      |                          | Agregar a la prelista |                                     |
| Prelista                                 |                                      | IP agregados             |                       |                                     |
| 172.30.33.12                             | $\oplus$                             |                          |                       |                                     |
|                                          |                                      |                          |                       |                                     |
|                                          |                                      | No se encontraron IP's e | en esta lista.        |                                     |

## Agregar una IP Permitida

Se hace clic en el botón AGREGAR, en la sesión de IP Permitida.

| Crediservir Portal Empl            | esarial Crediservir                          |                        |                       |
|------------------------------------|----------------------------------------------|------------------------|-----------------------|
| Productos 🗸 Operaciones y pagos 🗸  | Seguridad v                                  |                        |                       |
| nicio / Seguridad / <b>IP</b>      |                                              |                        |                       |
|                                    | IP Permitida                                 | IP Restringida         |                       |
| Busque o seleccione las direciones | IP en la lista y oprima 🕀 para agregarlo o 🧲 | ) para eliminarlo.     |                       |
| Escriba dirección IP               |                                              |                        | Agregar a la prelista |
| Prelista                           |                                              | IP agregados           |                       |
| 172.30.33.12                       | $\oplus$                                     |                        |                       |
|                                    |                                              |                        |                       |
|                                    |                                              |                        |                       |
|                                    |                                              | No se encontraron IP's | s en esta lista.      |

| <b>Visionamos</b> |                         | CÓDIGO<br>VERSIÓN FECHA |             |
|-------------------|-------------------------|-------------------------|-------------|
|                   |                         |                         |             |
|                   | INSTRUCTIVO GUIA RAPIDA | 1.0 2022-JUL-           | 2022-JUL-13 |
|                   |                         | 4 de                    | e 21        |

RESTRINGIDA

Se muestra el registro agregado.

| Crediservir Portal Emp             | resarial Crediservir                    |                                |                       |
|------------------------------------|-----------------------------------------|--------------------------------|-----------------------|
| Productos 🗸 Operaciones y pagos 🗸  | Seguridad ~                             |                                |                       |
| Inicio / Seguridad / IP            |                                         |                                |                       |
|                                    | IP Permitida                            | IP Restringida                 |                       |
| Busque o seleccione las direciones | IP en la lista y oprima   para agregarl | o o $\ominus$ para eliminarlo. |                       |
| Escriba dirección IP               |                                         |                                | Agregar a la prelista |
| Prelista                           |                                         | IP agregados                   |                       |
|                                    |                                         | 172.30.33.12                   | Θ                     |
|                                    |                                         |                                |                       |
| No se encon                        | traron IP's en esta lista.              |                                |                       |

Se debe hacer clic en el botón GUARDAR para que los cambios queden almacenados.

| <b>Visionamos</b> |                         | CÓDIGO        |             |
|-------------------|-------------------------|---------------|-------------|
|                   |                         | VERSIÓN       | FECHA       |
|                   | INSTRUCTIVO GUIA RAPIDA | 1.0 2022-JUL- | 2022-JUL-13 |
|                   |                         | 4 de          | e 21        |

RESTRINGIDA

### Eliminar una IP Permitida

Hacer clic en el menos para eliminar el registro de IP Permitida.

| Ortal Empresarial Crediservir                                                 | Sa                                    |
|-------------------------------------------------------------------------------|---------------------------------------|
| Productos 🗸 Operaciones y pagos 🗸 Seguridad 🗸                                 |                                       |
| Inicio / Seguridad / IP                                                       |                                       |
|                                                                               |                                       |
| IP Permitida                                                                  | IP Restringida                        |
| Busque o seleccione las direciones IP en la lista y oprima 🕀 para agregarlo o | ⊖ para eliminarto.                    |
| Escriba dirección IP                                                          | Agregar a la prelista                 |
|                                                                               |                                       |
| Prelista                                                                      | IP agregados                          |
|                                                                               | 172.30.33.12                          |
| C D                                                                           |                                       |
|                                                                               |                                       |
| No se encontraron IP's en esta lista.                                         |                                       |
| Portal Empresarial Crediservir<br>Crediservir                                 |                                       |
| Productos 🗸 Operaciones y pagos 🗸 Seguridad 🗸                                 |                                       |
| Inicio / Seguridad / IP                                                       |                                       |
|                                                                               |                                       |
| IP Permitida                                                                  | IP Restringida                        |
| Busque o seleccione las direciones IP en la lista y oprima 🕀 para agregarlo d | o \ominus para eliminarlo.            |
| Escriba dirección IP                                                          | Agregar a la prelista                 |
|                                                                               |                                       |
| Prelista                                                                      | IP agregados                          |
| 172.30.33.12                                                                  |                                       |
|                                                                               |                                       |
|                                                                               | ~                                     |
|                                                                               | No se encontraron IP's en esta lista. |

|            |                         | CÓDIGO        |             |
|------------|-------------------------|---------------|-------------|
| Visionamos |                         | VERSIÓN FECHA |             |
|            | INSTRUCTIVO GUIA RAPIDA | 1.0 2022-JUL  | 2022-JUL-13 |
|            |                         | 4 de          | e 21        |

# Creación de una IP Restringida

| Crediservir                                               |                    |                                 | <b>S</b> alir         |
|-----------------------------------------------------------|--------------------|---------------------------------|-----------------------|
| Productos 🗸 Operaciones y pagos 🗸 Seguridad 🗸             |                    |                                 | 🗸 Solicitud exitosa   |
| Inicio / Seguridad / IP                                   |                    |                                 |                       |
| IP Pe                                                     | rmitida            | IP Restringida                  |                       |
| Busque o seleccione las direciones IP en la lista y oprim | a 🕀 para agregarlo | o \ominus para eliminarlo.      |                       |
| Escriba dirección IP                                      |                    | Age                             | regar a la prelista   |
| Prelista                                                  |                    | IP agregados                    |                       |
| 172.30.33.12                                              | $\oplus$           |                                 |                       |
|                                                           |                    | ( <sup>®</sup>                  |                       |
|                                                           |                    |                                 |                       |
|                                                           |                    | No se encontraron IP's en est   | ta lista.             |
|                                                           |                    |                                 |                       |
| O Portal Empresarial Cre<br>Crediservir                   |                    | ×                               | E                     |
| Productos v Operaciones y pagos v Segurida                |                    |                                 |                       |
| B                                                         | ¿Es<br>de          | tás seguro que<br>seas quardar? |                       |
| inicio / segundad / ""                                    |                    | <b>3</b>                        |                       |
|                                                           |                    |                                 |                       |
| Busque o seleccione las direciones IP en la list          | No, vol            | Si, estoy seguro                |                       |
| 172.30.33.12                                              |                    |                                 | Agregar a la prelista |

| <b>Visionamos</b> | INSTRUCTIVO GUÍA RÁPIDA | CÓDIGO  |             |
|-------------------|-------------------------|---------|-------------|
|                   |                         | VERSIÓN | FECHA       |
|                   |                         | 1.0     | 2022-JUL-13 |
|                   |                         | 4 de 21 |             |
|                   |                         |         |             |

RESTRINGIDA

# Agregar una IP Restringida

Se hace clic en el botón + para agregar la IP Restringida.

|                                                                                                    |                                                                                                    |                                                                                                    | Sa |
|----------------------------------------------------------------------------------------------------|----------------------------------------------------------------------------------------------------|----------------------------------------------------------------------------------------------------|----|
| oductos 🗸 Operaciones y pagos                                                                                                    | √ Seguridad √                                                                                                    |                                                                                                    |    |
| io / Seguridad / IP                                                                                                    |                                                                                                    |                                                                                                    |    |
|                                                                                                    | IP Permitida                                                                                                    | IP Restringida                                                                                     |    |
| Busque o seleccione las direcion                                                                                                    | nes IP en la lista y oprima 🕀 para agregarl                                                                                 | o o $igoarrow$ para eliminarlo.                                                                    |    |
| Escriba dirección IP                                                                                                    |                                                                                                    | Agregar a la prelista                                                                              |    |
| <b>Prelista</b><br>172.30.33.12                                                                                                    | $\odot$                                                                                                    | IP agregados                                                                                       |    |
|                                                                                                    |                                                                                                    |                                                                                                    |    |
|                                                                                                    |                                                                                                    | No se encontraron IP's en esta lista.                                                              |    |
| Ö                                                                                                    |                                                                                                    |                                                                                                    |    |
| Crediservir Portal Em                                                                                                    | presarial Crediservir                                                                                                    |                                                                                                    | S  |
| Crediservir Portal Em Portal Em Port | presarial Crediservir<br>v Seguridad v                                                                                      |                                                                                                    | So |
| Crediservir<br>Portal Em<br>Juctos ~ Operaciones y pagos<br>> / Seguridad / IP                                                                                                    | presarial Crediservir<br><ul> <li>Seguridad </li> <li>IP Permitida</li> </ul>                                               | IP Restringida                                                                                     | So |
| buctos      Operaciones y pagos     / Seguridad / IP  Busque o seleccione las direcione                                                                                                    | presarial Crediservir<br><ul> <li>Seguridad </li> <li>IP Permitida</li> </ul> es IP en la lista y oprima () para agregaria  | IP Restringida                                                                                     | Sc |
| buctos      Operaciones y pagos     / Seguridad / IP  Busque o seleccione las direcione  Escriba dirección IP                                                                                                    | presarial Crediservir<br><ul> <li>Seguridad </li> <li>IP Permitida</li> </ul> es IP en la lista y oprima (•) para agregarka | IP Restringida<br>00 ⊙ para eliminarlo.<br>Agregar a la prelista                                   |    |
| Portal Em                                                                                                    | presarial Crediservir<br>✓ Seguridad ✓<br>IP Permitida<br>es IP en la lista y oprima ⊕ para agregarka                       | IP Restringida<br>00 © para eliminarlo.<br>Agregar a la prelista<br>IP agregados<br>172.30.33.12   |    |
| Dortal Em                                                                                                    | presarial Crediservir                                                                                                    | IP Restringida<br>00 (a) para eliminarlo.<br>Agregar a la prelista<br>IP agregados<br>172.30.33.12 |    |

| <b>visionamos</b> | INSTRUCTIVO GUÍA RÁPIDA | CÓDIGO  |             |
|-------------------|-------------------------|---------|-------------|
|                   |                         | VERSIÓN | FECHA       |
|                   |                         | 1.0     | 2022-JUL-13 |
|                   |                         | 4 de 21 |             |
|                   |                         |         |             |

RESTRINGIDA

## Guardar una IP Restringida

Hacer clic en el botón GUARDAR.

| Orediservir Portal Empresarial Cre         | ×                           | Salir |
|--------------------------------------------|-----------------------------|-------|
| Productos - Operaciones y pagos - Segurida | E. (                        |       |
|                                            | deseas guardar?             |       |
| No se encontraron IP's,                    | No, volver Si, estoy seguro |       |
|                                            |                             |       |
|                                            | Guardar<br>Cancelar         |       |

El sistema muestra un mensaje de error cuando se realiza el bloqueo correspondiente.

| 25 calidad.redcoopcentral.com:844 | 43/portal_empresarial_PDN/login?entity=00000007 | or X <sub>A</sub> c                                         | 2 년 ★ 🕹 🎦 🖉                                |
|-----------------------------------|-------------------------------------------------|-------------------------------------------------------------|--------------------------------------------|
| Credkorydr                        | Portal Empresarial Crediservir                  |                                                             |                                            |
|                                   |                                                 | El usuario se encuentra inactivo, por favor comuníquese cor | ı el administrador del portal empresarial. |
|                                   |                                                 | Usuario                                                     |                                            |
|                                   |                                                 | crediservir1                                                |                                            |
|                                   | Crediservir                                     | <u>¿Olvidaste tu usuario?</u><br>Contraseña                 |                                            |
|                                   |                                                 |                                                             | 8                                          |
| Realice sus trá                   | amites de manera ágil y                         | ¿Olvidaste tu contraseña?                                   |                                            |
|                                   |                                                 | 89002010                                                    |                                            |
|                                   |                                                 |                                                             |                                            |
|                                   |                                                 | No soy un robot                                             |                                            |
|                                   | Marcana -                                       | Continuar                                                   |                                            |
|                                   |                                                 | Términos y condiciones                                      |                                            |

| visionamos | INSTRUCTIVO GUÍA RÁPIDA | CÓDIGO  |             |
|------------|-------------------------|---------|-------------|
|            |                         | VERSIÓN | FECHA       |
|            |                         | 1.0     | 2022-JUL-13 |
|            |                         | 4 de    | e 21        |

# Eliminar una IP Restringida

Se hace clic en el botón –, para eliminar el registro de la IP Restringida.

| Crediservir                   | Portal Empresarial Crediservir                          | →<br>Solir                            |
|-------------------------------|---------------------------------------------------------|---------------------------------------|
| roductos 🗸 Operacio           | nes y pagos 🗸 Seguridad 🗸                               |                                       |
| nicio / Seguridad / <b>IP</b> |                                                         |                                       |
|                               | IP Permitida                                            | IP Restringida                        |
| Escriba dirección II          | las direciones IP en la lista y oprima (+) para agregar | lo o 🕞 para eliminario.               |
| Listribu direction in         | **                                                      | . Gradin o in browne                  |
| Prelista                      |                                                         | IP agregados 172.30.33.12             |
|                               |                                                         |                                       |
|                               | No se encontraron IP's en esta lista.                   |                                       |
| Crediservir                   | Portal Empresarial Crediservir                          |                                       |
| cio / Seguridad / IP          |                                                         |                                       |
|                               | IP Permitida                                            | IP Restringida                        |
| Busque o seleccion            | e las direciones IP en la lista y oprima 🕀 para agreg   | ʒarlo o ⊝ para eliminarlo.            |
| Escriba dirección I           | P                                                       | Agregar a la prelista                 |
| Prelista                      |                                                         | IP agregados                          |
| 172.30.33                     | 12 🕀                                                    |                                       |
|                               |                                                         |                                       |
|                               |                                                         | No se encontraron IP's en esta lista. |